# SmartPilot S1 & S1G Service Manual

Document number 83183-1 Nov. 05

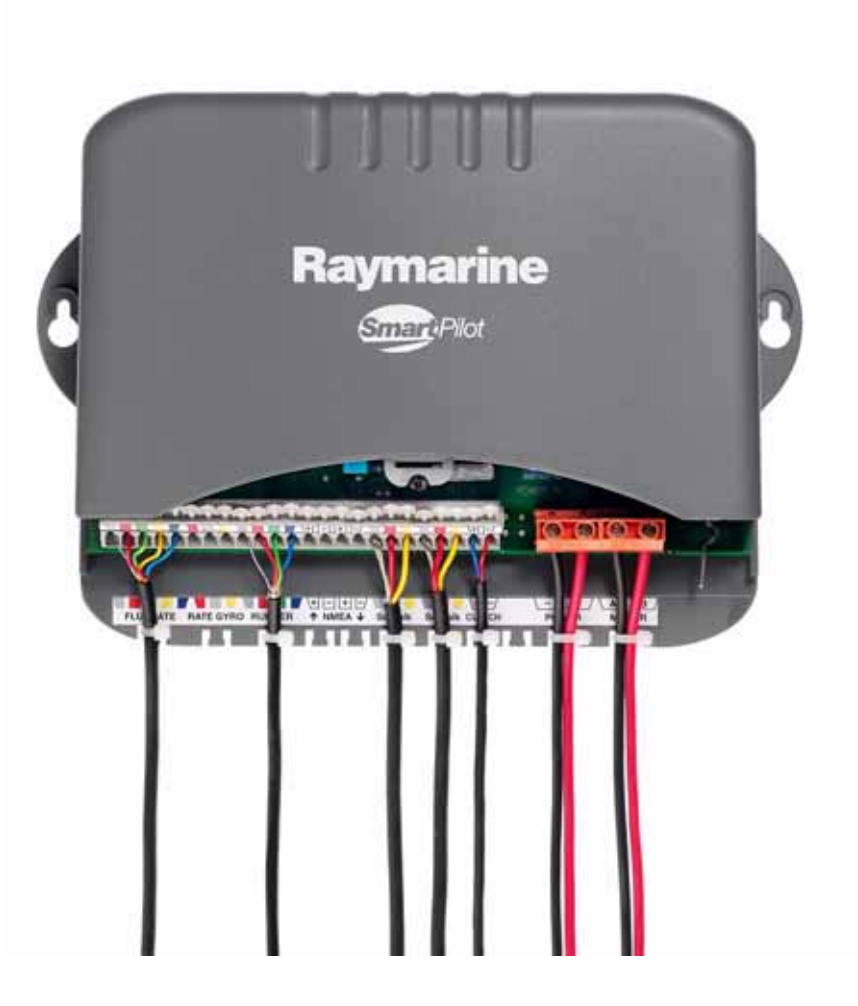

Raymarine

SeaTalk® is a Registered Trademark of Raymarine SeaStar® is a Registered Trademark of Teleflex Incorporated BayStar is a Trademark of Teleflex Incorporated NMEA® is a Registered Trademark of the National Marine Electronics Association All other trademarks used in this document are acknowledged. © Copyright Raymarine UK Ltd 2005.

# Contents

| Imp  | portant Information                              | 3  |
|------|--------------------------------------------------|----|
| -    | Safety notices                                   | 3  |
|      | CE marking of equipment/replacement parts        | 3  |
|      | EMC conformance                                  | 3  |
|      | Waste Electrical and Electronic (WEEE) Directive | 3  |
|      | Technical accuracy                               | 3  |
|      | Warranty                                         | 3  |
| Intr | roduction                                        | 4  |
|      | General description                              | 4  |
|      | Type S1G assembly drawing                        | 4  |
| Spa  | ares                                             | 5  |
| Fun  | nctional tests                                   |    |
|      | Introduction                                     |    |
|      | Equipment and tools                              | 6  |
|      | Initial inspection checks                        | 6  |
|      | Rate gyro connection                             | 6  |
|      | Detailed diagnosis                               | 6  |
|      | Step 1 - Power checks                            | 6  |
|      | Step 2 - System checks                           | 7  |
|      | Step 3 - Rate gyro                               | 7  |
|      | Step 4 - Compass                                 | 7  |
|      | Step 5 - Rudder Reference                        | 8  |
|      | Step 6 - Clutch (Auto)                           | 8  |
|      | Step 7- Clutch (Standby)                         | 8  |
|      | Step 8- H-Bridge                                 | 8  |
|      | Step 9 - NMEA                                    | 8  |
|      | Step 10 - EEPROM Test                            | 8  |
| Disa | assembly and reassembly                          | 9  |
|      | Tools required                                   | 9  |
|      | Disassembly/reassembly                           | 9  |
| Sof  | ftware                                           |    |
|      | Software history                                 |    |
|      | Software upgrade                                 | 10 |
| Pro  | oduct history                                    |    |
| 110  | Technical updates                                | 12 |
| D:-  |                                                  | 40 |
| Dia  | Igrams                                           |    |
|      | F di 13 113L                                     | 20 |

2\_\_\_\_\_

# **Important Information**

#### **Safety notices**

#### CAUTION: Electrostatic discharge

The S1(G) course computer contains electrostatic sensitive components. Always observe the appropriate precautions when handling, shipping and storing this product. Failure to do so could result in permanent damage to the equipment.

#### CE marking of equipment/replacement parts

If the Raymarine equipment under repair, test, calibration, installation or setting to work carries the European CE mark, only parts and components supplied or approved for such use by Raymarine should be used in order to maintain compliance with the relevant CE requirements.

Incorporation, use or attachment, by any means, of parts or components not supplied or not approved for such use by Raymarine or, if supplied or approved for use by Raymarine, not properly fitted in accordance with instructions published, provided or recommended by Raymarine, may cause the equipment to malfunction and in particular, to become unsafe or to no longer meet the relevant CE requirements. In these circumstances, Raymarine excludes liability to the fullest extent permissible in law for any loss or damage including any liability for its contribution to such loss or damage by its negligent acts or omissions.

#### **EMC conformance**

All Raymarine equipment and accessories are designed to the best industry standards for use in the recreational marine environment.

The design and manufacture of Raymarine equipment and accessories conform to the appropriate Electromagnetic Compatibility (EMC) standards, but correct installation is required to ensure that performance is not compromised.

## Waste Electrical and Electronic (WEEE) Directive

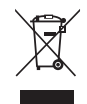

The WEEE Directive requires the recycling of waste electrical and electronic equipment. Whilst the WEEE Directive does not apply to some of Raymarine's products, we support its requirements as part of our environmental policy and we ask you to be aware of how you should dispose of this product. The crossed out wheelie bin symbol found on our products signifies that it should not be disposed of in general waste or landfill. Please contact your local dealer, national distributor or Raymarine Technical Services for information on product disposal.

#### **Technical accuracy**

The technical information contained within this Service Manual, to the best of our knowledge, was correct at the time of writing. However, Raymarine cannot accept liability for any inaccuracies or omissions it may contain.

In addition Raymarine's policy of continuous product improvement may change specifications without notice. As a result Raymarine cannot accept any liability for any differences between the product and the manual.

#### Warranty

This unit contains no serviceable parts, if the unit has failed replace PCB or rate gyro as necessary.

# Introduction

This manual describes the service and maintenance procedures for the Raymarine type S1 and S1G Course Computer.

## **General description**

The Course Computer processes information from the sensors in the autopilot system so it can steer the boat using the drive unit. The Course Computer assembly consists of a plastic case, a printed circuit board (PCB). The PCB carries a microprocessor, electronic circuitry to control the drive unit, a power amplifier for the drive motor and a connector block for all inputs and outputs.

# Type S1G assembly drawing

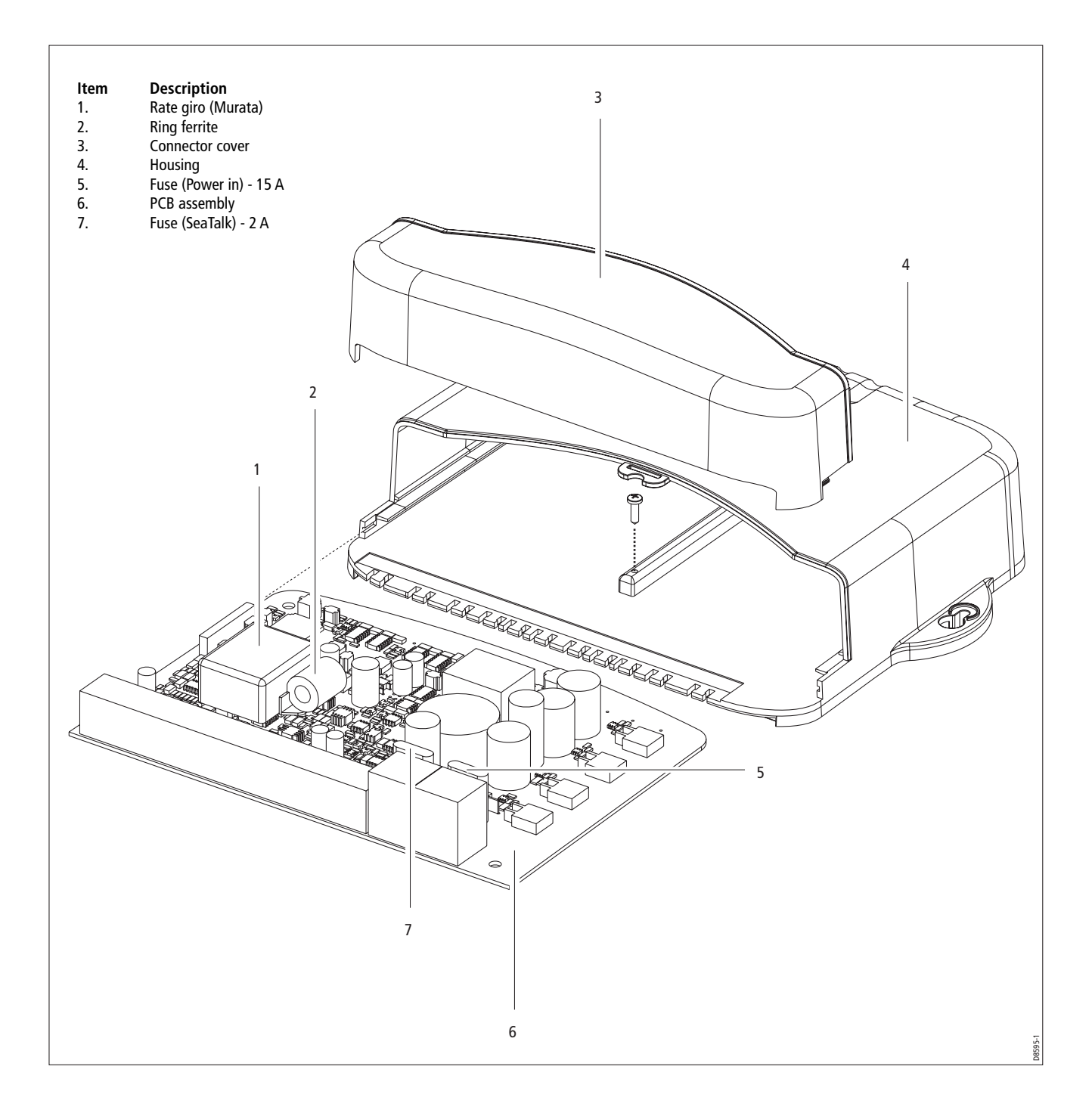

# Spares

| Item   | Spare /Accessory           | Part Number | Comments                                  |
|--------|----------------------------|-------------|-------------------------------------------|
| 3<br>4 | Connector cover<br>Housing |             |                                           |
| 5<br>7 | Fuse 15 A<br>Fuse 2 A      |             |                                           |
| 6      | PCB                        |             | less gyro                                 |
| 1      | Gyro                       | A18069      | Kionix - from Aug. 2005 (Revision E PCBs) |

# **Functional tests**

# Introduction

This section describes how to complete basic functional tests on the Course Computer aiding fault diagnosis.

# **Equipment and tools**

- ST6001/2 Control Head
- Rudder Reference
- Fluxgate Compass
- C/E Series unit
- DVM (Digital Volt Meter)
- 12V dc 10A PSU (Power Supply Unit)
- Type 1 pump
- A conventional 330 Ohm resistor, rated at 1 Watt

## Initial inspection checks

#### Before applying power to the Course Computer carry out following visual inspections:

- 1. Remove the connector cover, the PCB retaining screw and slide the PCB out of the case.
- 1. Check that the two fuses, F1 (15A), F2 (2A) are the correct rating and not blown.
- 2. Visually inspect the PCB for any obvious signs of component damage or blackening, paying particular attention to the FETs and main power components.
- 3. Check that capacitor C43 polarity is correct (see Tech Update TU228 on page 14)
- 4. Check that resistance value of R18 matches the requirement of the gyro fitted (see Tech Update 332 on page 16)

## Rate gyro connection

The plug is designed to fit one way into the socket. Check the plug is correctly inserted and fully seated.

## **Detailed diagnosis**

Before starting testing ensure that the following are connected to the Course Computer:

- Fluxgate compass
- Rudder reference
- Control Head
- 330 Ohm resistive load to the clutch terminals
- C/E Series display connected via NMEA 1 (do not connect the C/E Series unit via SeaTalk)

Unless otherwise stated, the following tests should be carried out with 12V applied to the Course Computer.

If the unit fails any of the following diagnostic checks (except Step 3), return the PCB to Raymarine and obtain a service exchange unit. Component level replacement must only be carried out by the factory.

## Step 1 - Power checks

Check the voltages at the following locations are correct:

| Test point | Voltage           |
|------------|-------------------|
| +5V-DIG    | 4.9 V - 5.1 V     |
| HD-PWR     | 11.95 V - 12.05 V |
| PWR-0V     | 0 V               |

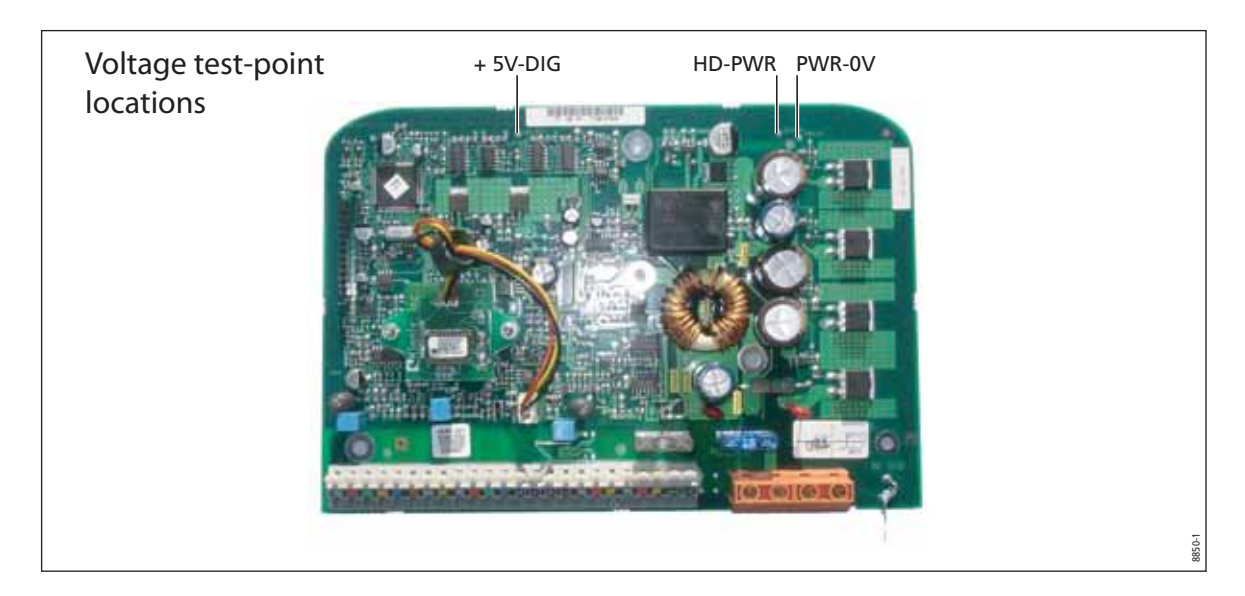

## Step 2 - System checks

1. Check that the display shows a compass heading (the actual heading displayed is unimportant at this stage) and that a rudder angle bar is displayed. This confirms that the Seatalk communications are functioning correctly.

**Note:** From October 2005 revision E PCB s have Verado software installed. This software does not require an external rudder reference device. In standby mode the rudder reference bar will not be displayed.

#### Step 3 - Rate gyro

- 1. Using a DVM, measure the voltage at the rate gyro terminals (black and yellow leads). If the rate gyro is serviceable, the nominal reading is  $2.5 V \pm 0.1 V$ .
- 2. With the multi meter still connected, turn the Course Computer slowly, first clockwise, then anticlockwise.
- 3. If the rate gyro unit is functioning correctly, the voltage should increase (from 2.5V) as the Course Computer is turned in one direction and decrease (from 2.5V) as it is turned in the opposite direction.

If the signal levels are unstable or outside tolerances, replace the gyro (Refer to Tech Update TU232).

#### Step 4 - Compass

- 1. With the compass unit connected to the Course Computer, rotate the compass through 90° as shown below.
- 2. Slowly rotate the compass clockwise through 360°. As the compass is turned, check that the displayed heading increases with no sudden changes in the reading (If the rate gyro is fitted, also rotate the Course Computer).

| Compass check without rate gyro                                                                          | Compass check with rate gyro                                                                                   |
|----------------------------------------------------------------------------------------------------|----------------------------------------------------------------------------------------------------|
| Hold the compass with the cable protruding downwards and rotate through 90°                              | Hold the course computer and compass, then rotate through 90°                                                  |
| Check the control head display recognises the change<br>Repeat until the compass is rotated through 360° | Check the control head display<br>recognises the change<br>Repeat until the compass is<br>rotated through 360° |

## Step 5 - Rudder Reference

- 1. Check that the rudder offset value is set to zero. (To adjust, use the Dealer Calibration screens.)
- 2. Move the rudder reference into the central position.
- 3. Check that the rudder bar on the display is in the central position.
- 4. Move the rudder reference to the left and check that the rudder position bar on the display moves to the left.
- 5. Move the rudder reference to the right and check that the rudder position bar on the display moves to the right.

**Note:** If the rudder bar display moves the wrong way, turn off the power, reverse the red and green wires connected to the RUDDER inputs on the Course Computer, switch on the power and re-check.

# Step 6 - Clutch (Auto)

- 1. Ensure that the rudder reference is in the central position.
- 2. Press AUTO
- 3. Measure voltage at clutch terminals (12 V nominal), then proceed to Step 7.

# Step 7- Clutch (Standby)

- 1. Press STANDBY
- 2. Measure voltage at clutch terminals. If the voltage is 0 V, proceed to Step 8

## Step 8- H-Bridge

- 1. Press AUTO.
- 2. Press +10 twice, the motor should spin.
- 3. Press STANDBY, the motor should stop.
- 4. Press AUTO
- 5. Press -10 twice, the motor should spin in the opposite direction
- 6. Measure HD-PWR whilst the motor is running (Check this against the table in Step 1).

#### Step 9 - NMEA

#### RECEIVE

- 1. Enter a new waypoint into the C/E Series unit.
- 2. Perform a "Goto Waypoint" command on the C/E Series unit.
- 3. Verify that the waypoint information has been sent to the Course Computer by viewing the XTE, DTW and BTW data pages on the Control Unit.

#### TRANSMIT

Check that the heading displayed on the C/E Series unit matches that of the Autopilot.

## Step 10 - EEPROM Test

This test checks that the calibration settings are being stored correctly.

- 1. Using the calibration screens, change the Drive Type to a different value.
- 2. Save the setting and exit calibration.
- 3. Remove and re-instate power to the Course Computer.
- 4. Verify that the new drive type is still active.

# **Disassembly and reassembly**

#### CAUTION: Electrostatic Discharge (ESD)

This product contains components that can be damaged by electrostatic discharge. If the cover is removed, any work on the product must be carried out at a properly equipped antistatic station by personnel wearing anti-static straps.

#### **Tools required**

To assemble/disassemble the Course Computer you will need:

- 3 mm Allen key ٠
- cross-head screwdriver

## Disassembly/reassembly

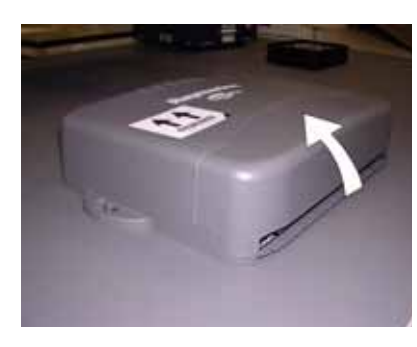

Remove the connector cover

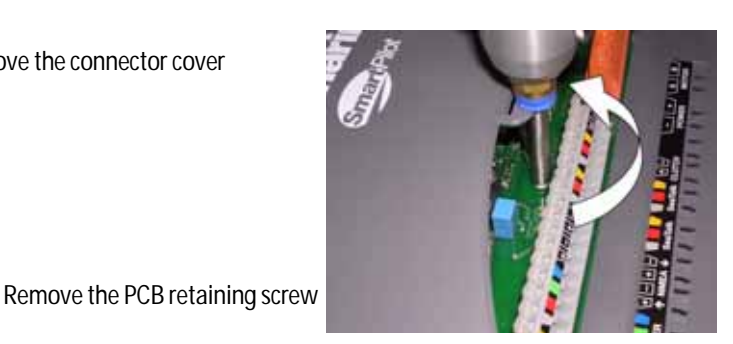

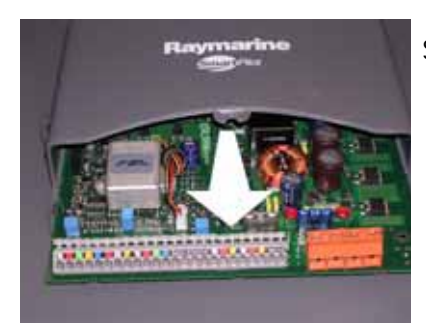

Slide out the PCB

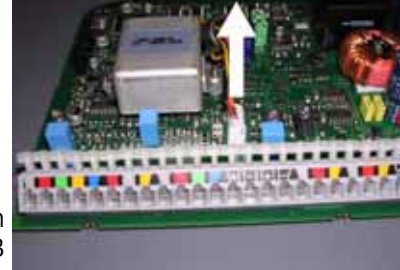

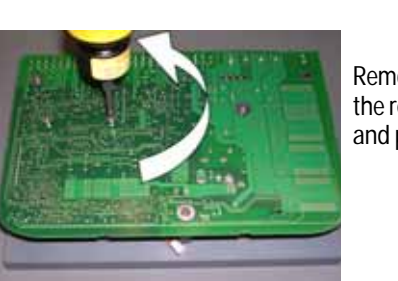

Unplug the rate gyro connector from the PCB

Remove the gyro retaining screws on the rear of the PCB (retain the screws and plastic pillars)

# Software

## Software history

| Version | Change                          |
|---------|---------------------------------|
| 3.04    | Fixes loss of calibration items |

## Software upgrade

The Type S1(G) Course Computer has the ability to implement software upgrades via the NMEA port connected to a PC running Windows 9x or NT 4.0. This section describes the upgrade procedure.

A PC or laptop with an RS232 port is required, together with a custom serial download cable.

The laptop software comprises three files plus the downloadable file.

**Note:** It is very important that during the actual file transfer that power is not removed from the Course Computer. If power is lost, only a partial transfer will take place and will render the unit inoperable. In this case the unit will have to be returned to Raymarine.

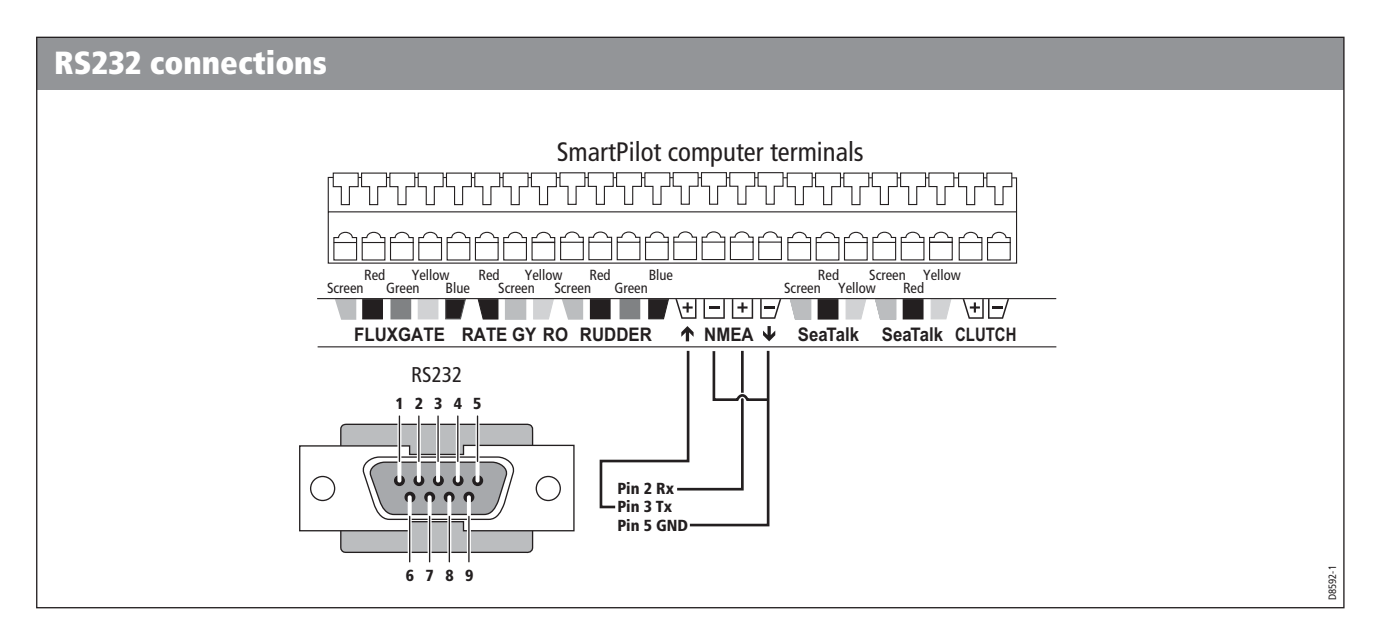

#### Download procedure

- 1. Power Off the Course Computer and connect a cable as shown to the PC's serial port.
- 2. From the PC, run the programme SWDL 4 Windows.exe.
- 3. From the menu select File>Open CC115K1.INI if using com port 1 or CC115K2.INI if using com port 2.
- 4. Power Up the Course Computer. You should now see RED and BLACK messages on the scrolling down the screen.

5. Make sure that every other line is a red 'ACK' as shown below. If it is not, power off the course computer and then power it on again.

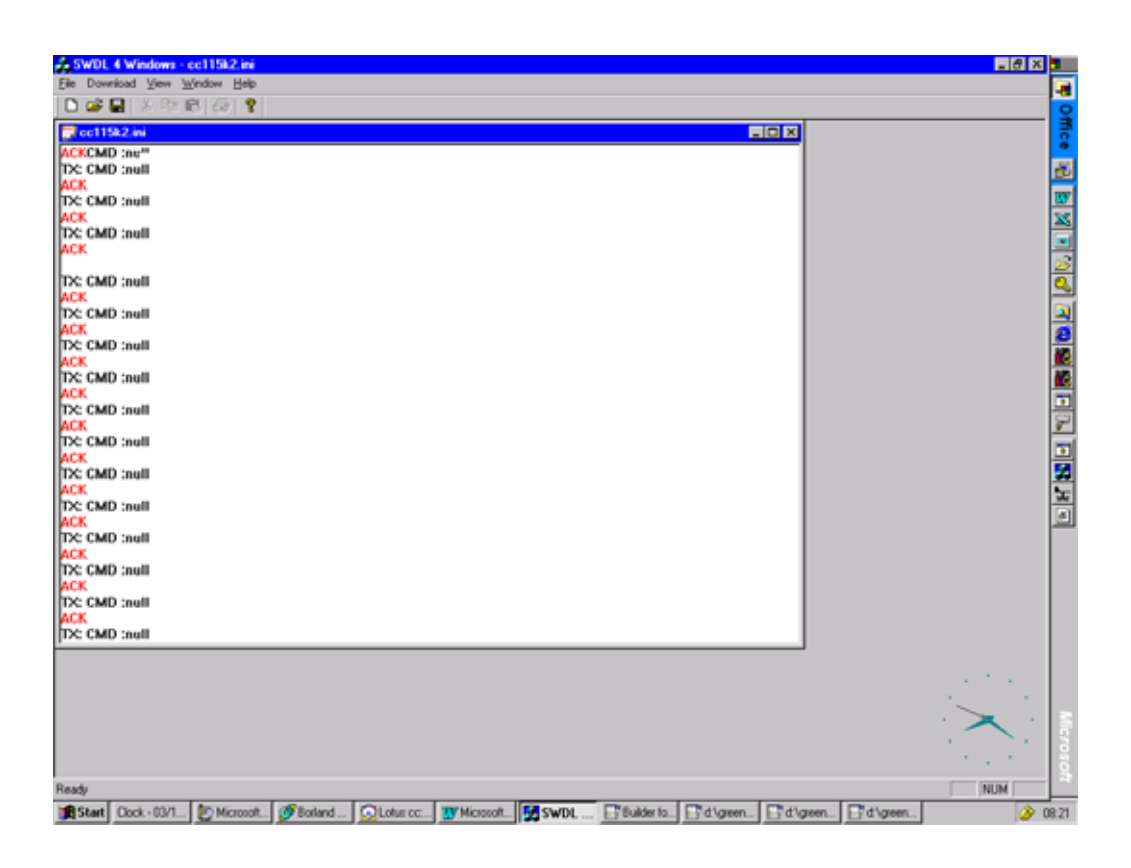

- 6. Select Download and click on Download application.
- 7. In the dialog box, select \*.BIN file required for download.

#### CAUTION: DO NOT SWITCH OFF POWER TO THE COURSE COMPUTER DURING THE FILE DOWNLOAD!

- 8. The Download will take 30 seconds to 1 min and the message **Download Successful** will be displayed.
- 9. Power OFF the Course Computer and disconnect the download cable.
- 10. The software upgrade is now complete and the Course Computer is ready for use.

# **Product history**

# Technical updates

| Update | Title                                         |
|--------|-----------------------------------------------|
| TU228  | Fluxgate Compass Circuit Fault                |
| TU232  | Introduction of new "Kionix" Rate Gyro module |

## PCB 3015-286 issue E (Aug 05)

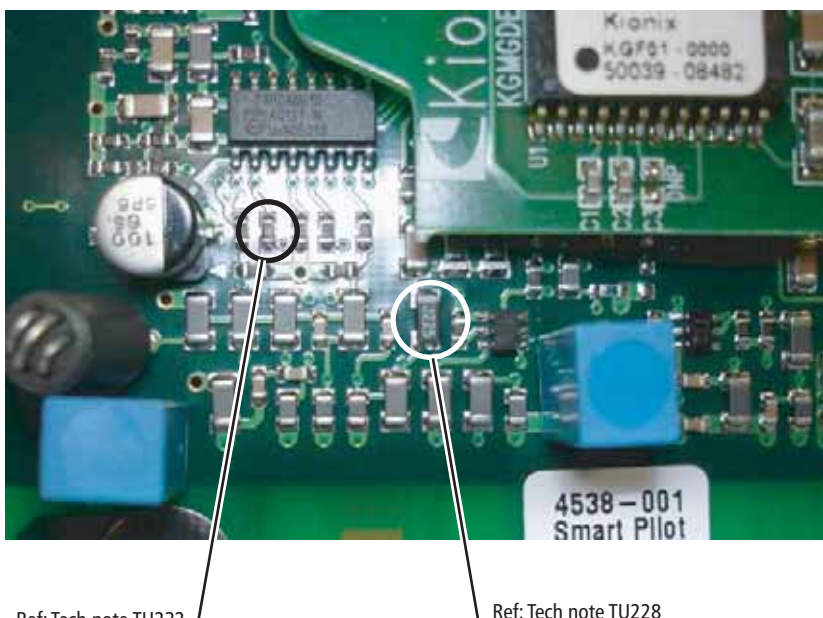

Ref: Tech note TU232 / resistor value 113k (Kionix gyro) Ref: Tech note TU228 capacitor correctly orientated

#### PCB 3015-286 issue A to E

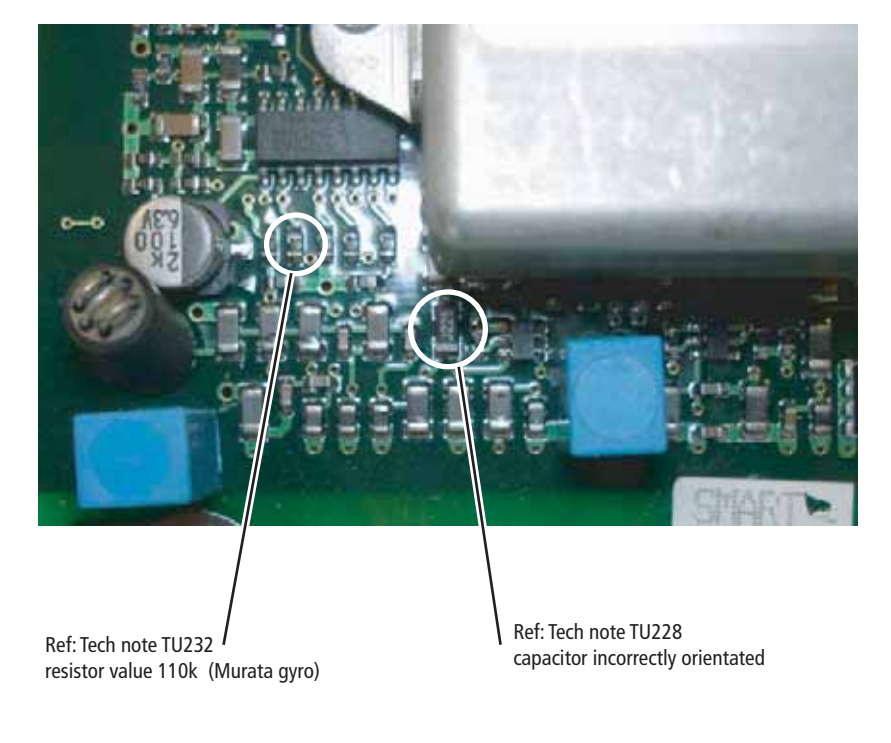

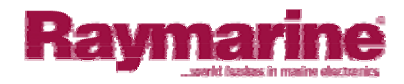

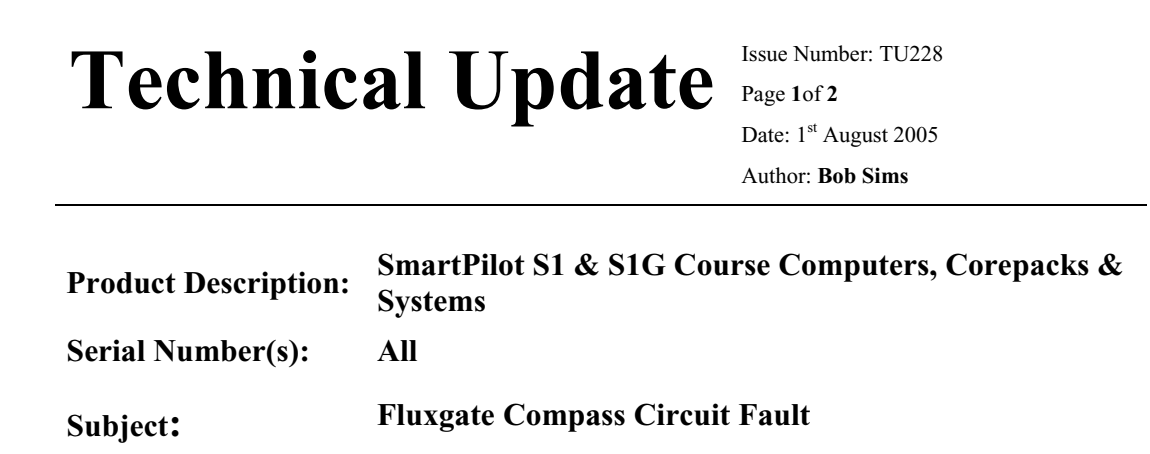

Please be advised that infield feedback has highlighted a potential fluxgate compass circuit fault, which can affect current S1 and S1G SmartPilot course computers.

The fault will cause the compass heading to drift, jump segments or show large inaccuracies.

The fault is associated with the wrongly reverse placement of the fluxgate drive AC coupling capacitor C43. The fault does not affect all S1 Course Computers and is only triggered when the tolerance of the capacitor is at the limits of its value specification.

The following service procedure should be taken to rectify faulty units:

- Follow procedure over.
- Remove PCB from Course Computer Case
- Locate C43 Capacitor
- Unsolder & remove from PCB
- Replace and re-solder in reverse (see diagrams)
- Replace PCB into case
- 15mins labour per unit can be claimed against warranty
- > For onboard service follow the normal warranty claims procedure

#### For further information contact Raymarine's Technical Services Department.

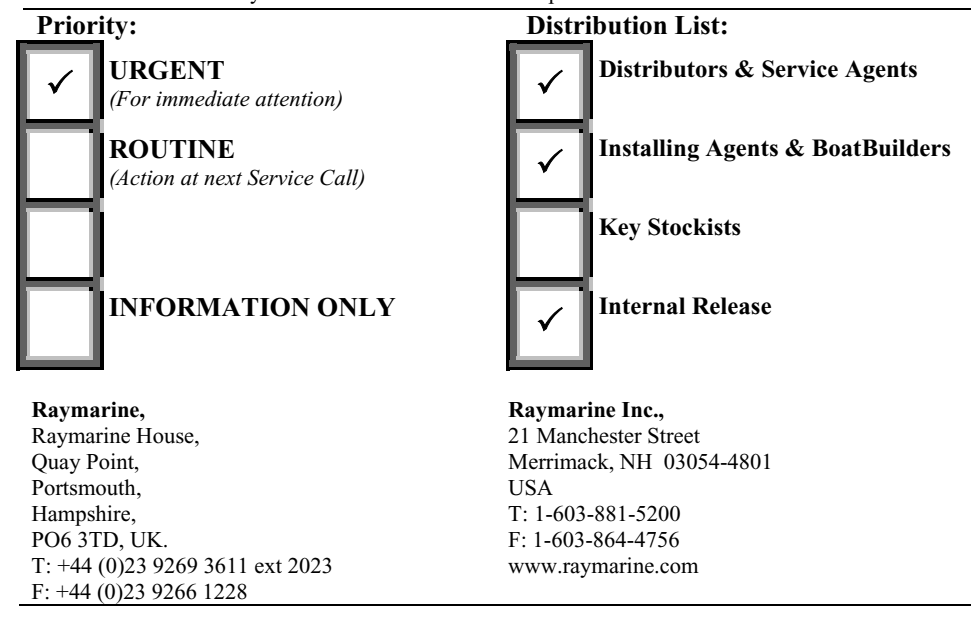

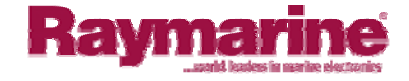

#### **Service Details and Procedures**

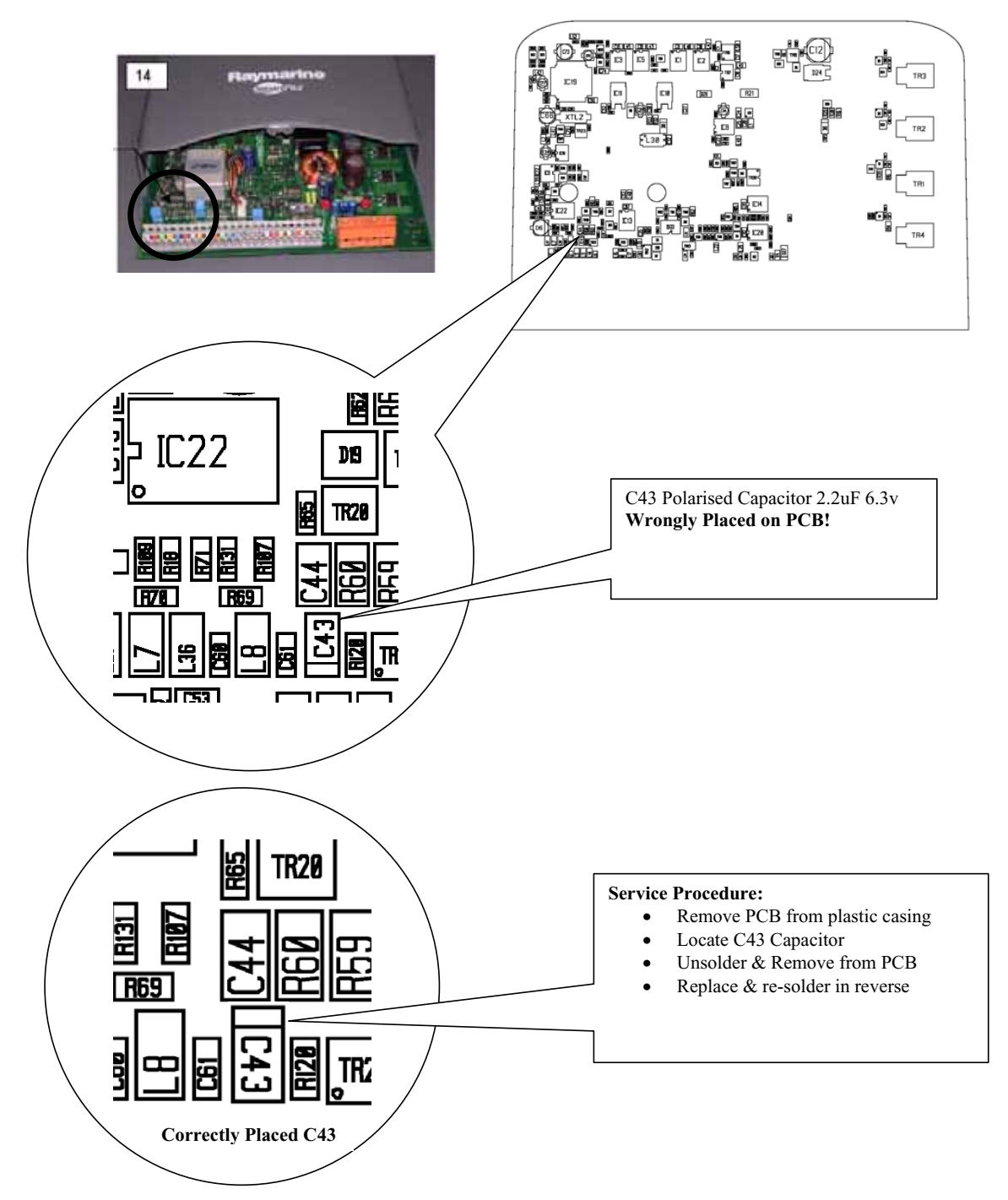

Technical Update Issue Number: TU 228

Page 2 of 2

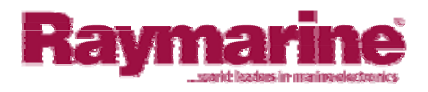

# Technical Update <sup>Is</sup>

Issue Number: TU232 Page 1 of 2 Date: 19<sup>th</sup> September 2005 Author: Bob Sims

| <b>Product Description:</b> | SmartPilot S1G, S2G, S3G                                                                                 |
|-----------------------------|----------------------------------------------------------------------------------------------------|
| Serial Number(s):           | S1G - E12115 - 0850001<br>S2G - E12091 - 0850001<br>S3G - E12092 - 0850054<br>S3G IPS - E12177 - 0850003 |
| Subject:                    | Introduction of new "Kionix" Rate Gyro module                                                            |

Due to obsolescence of the earlier Murata type Gyro, a new Rate Gyro module (Kionix) has now been introduced into production SmartPilot Course Computers. The list above indicates start serial numbers.

#### **Improved high speed Performance:**

The introduction of the Kionix Gyro will in some cases improve the high speed steering performance of vessels fitted with the G version pilots.

#### Service Requirements - Course Computer back compatibility:

The application of the new Kionix gyro requires a modification to early Course Computer PCB's by way of a change of resistor values. (See diagrams).

#### **Resistor & Gyro Consignment:**

S1G: Surface mount Resistor (R18) fitted: Murata Gyro - R18 = 100k (0603) Kionix Gyro - R18 = 113k (0603)

#### S2G / S3G:

Surface Mount Resistors (R145 & R147) fitted: Murata Gyro – R145 & R147 = 10k (0805) Kionix Gyro – R145 & R147 = 11.3k (0805)

| <b>DISTRIBUTION LIST:</b>                                                                                                    | INFIELD ACTIONS:                                                                                                    |
|----------------------------------------------------------------------------------------------------|----------------------------------------------------------------------------------------------------|
| <ul> <li>✓ INTERNAL RELEASE</li> <li>✓ DISTRIBUTOR &amp; SERVICE AGENT</li> <li>INSTALLING AGENTS</li> <li>BOATBUILDER</li> <li>KEY STOCKIST</li> </ul> | <ul> <li>INFORMATION ONLY</li> <li>ACTION AT NEXT SERVICE</li> <li>HOLD DEALER STOCK</li> <li>REWORK DEALER STOCK</li> <li>RECALL DEALER STOCK</li> <li>RECALL CUSTOMER PRODUCT</li> </ul> |
| <b>Raymarine plc (UK)</b><br>Tel. +44 (0)23 92693611 (ext.2023)<br>ukproduct.support.raymarine.com<br>www.raymarine.com                                 | Raymarine inc (USA)<br>Tel. 1-603 881 5200<br>www.raymarine.com                                                                                                    |

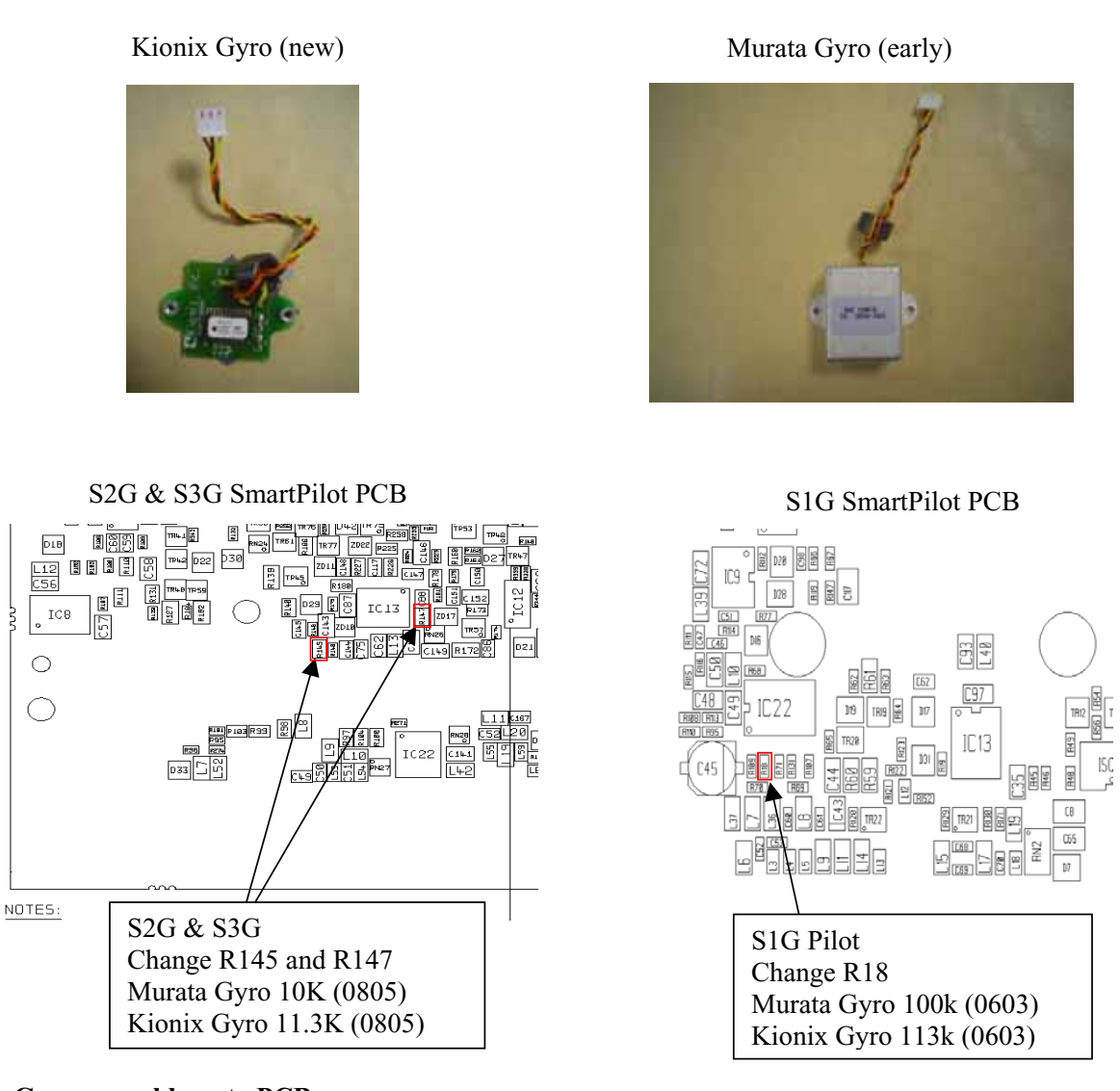

#### Gyro assembly onto PCB:

The new Kionix Gyro is mounted onto the PCB in the same orientation as the Murata Gyro. With the Course Computer upright (connector strip at the bottom), the Gyro should be secured to the PCB with the Gyro loom & connector uppermost.

#### Replacing faulty Murata Gyro with new Kionix Gyro on early Course Computer PCB:

S1G - Replace R18 with 113K Resistor, secure and connect Gyro as above. S2G/S3G/150G/400G - Replace R145 & R147 with 11.3K Resistor, secure and connect Gyro as above.

**Replacing faulty Course Computer PCB with new modified PCB and retaining early Murata Gyro:** S1G – Replace PCB and change R18 with 100K Resistor secure and connect Gyro as above. S2G/S3G/150G/400G – Replace PCB and change R145 & R147 with 10K Resistor, secure and connect Gyro as above.

#### Service Spares:

Gyro service spares will be supplied with the appropriate resistors, therefore it is strongly recommended to check resistor values against the Gyro type when servicing the Course Computer.

Technical Update Issue Number: TU232

Page 2 of 2

# Diagrams

| Drawing Number   | Title                                               |
|------------------|-----------------------------------------------------|
| 4538001G - SHT 1 | Mini Course Computer (surface mount component side) |
| 4538001G - SHT 2 | Mini Course Computer (conventional component side)  |
| 4538002Q - SHT 1 | Mini Course Computer PSU/H - Bridge                 |
| 4538002Q - SHT 2 | Mini Course Computer NMEA/SeaTalk                   |
| 4538002Q - SHT 3 | Mini Course Computer Fluxgate/Rate Gyro             |
| 4538002Q - SHT 4 | Mini Course Computer Micro                          |

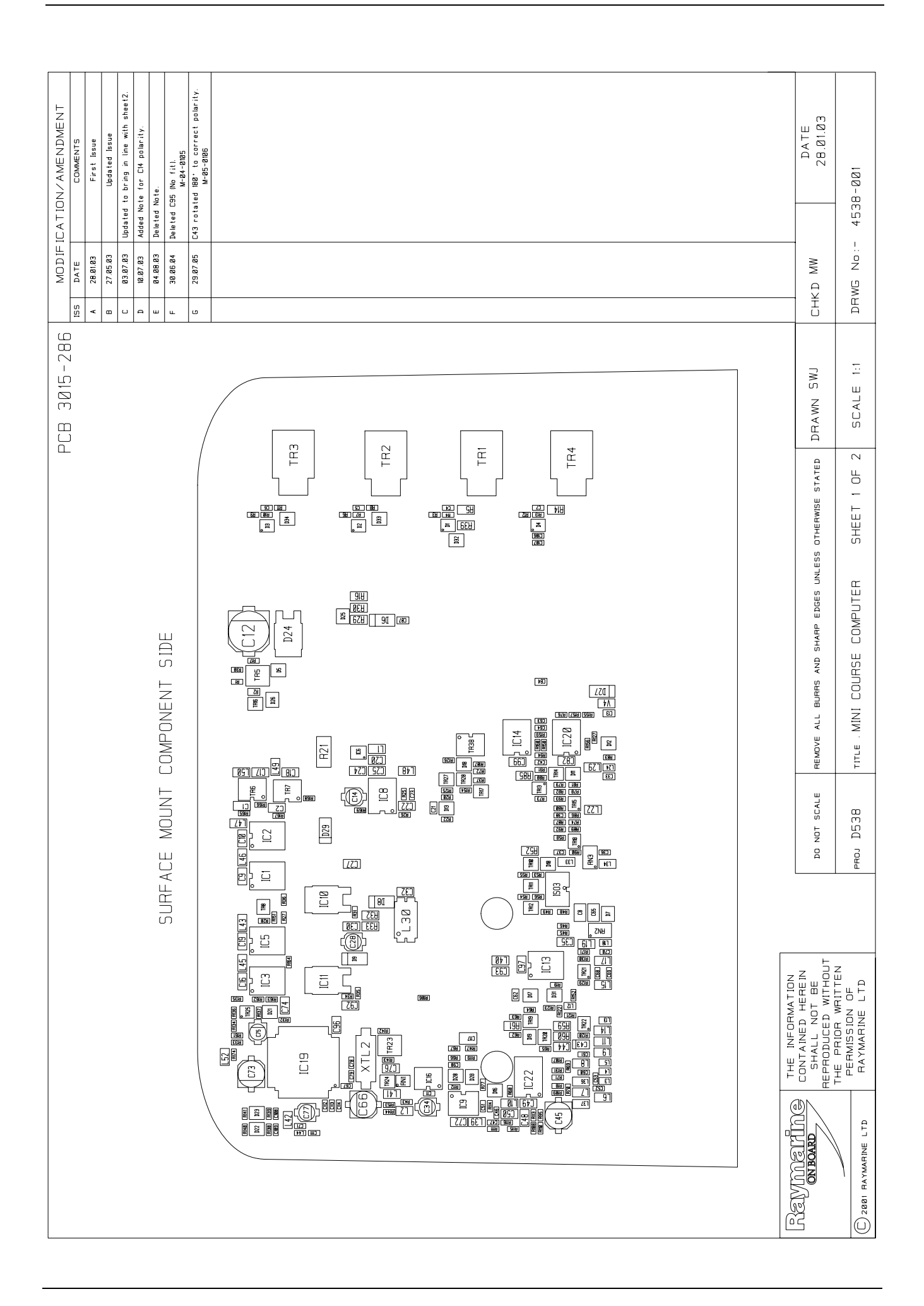

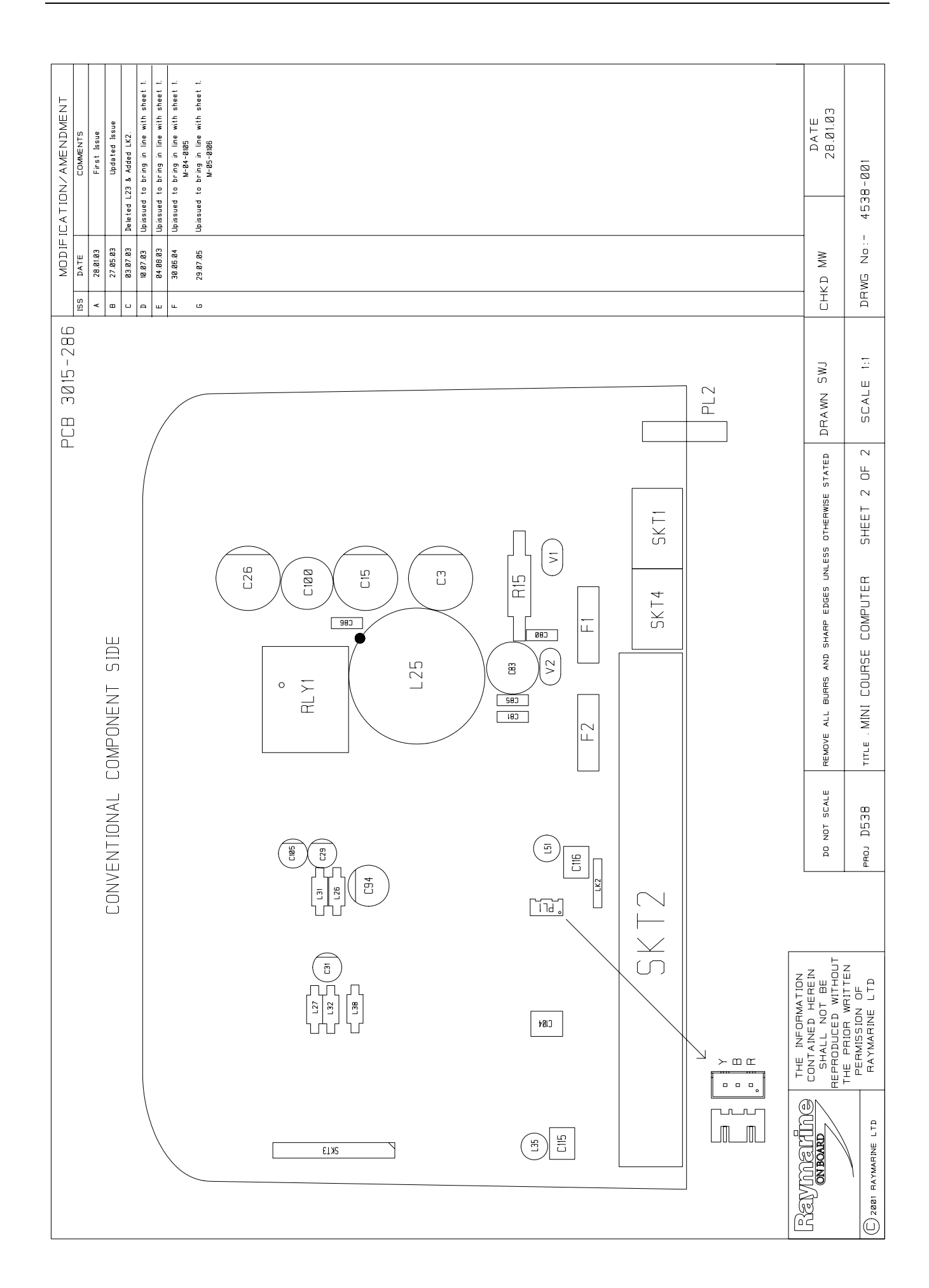

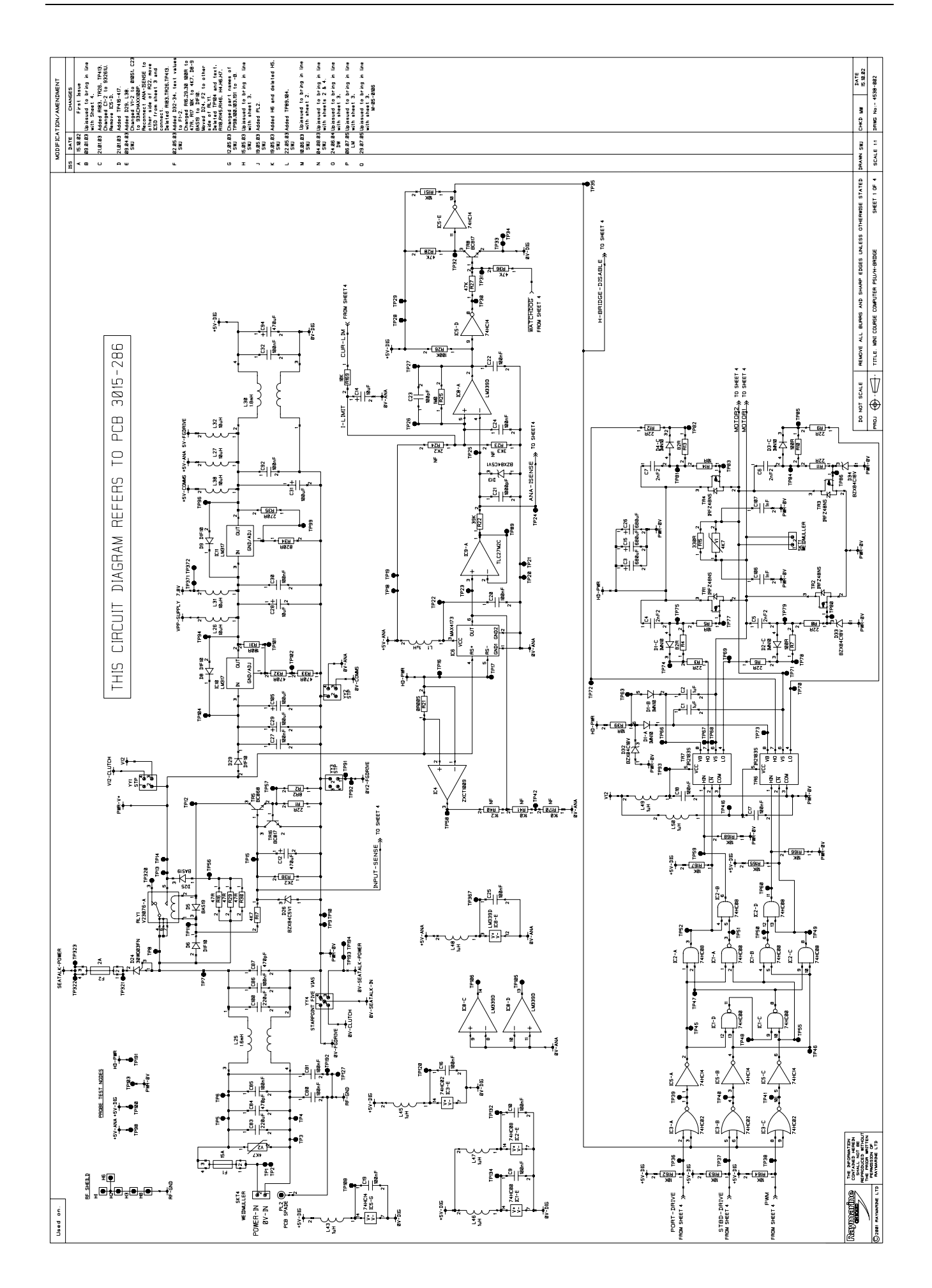

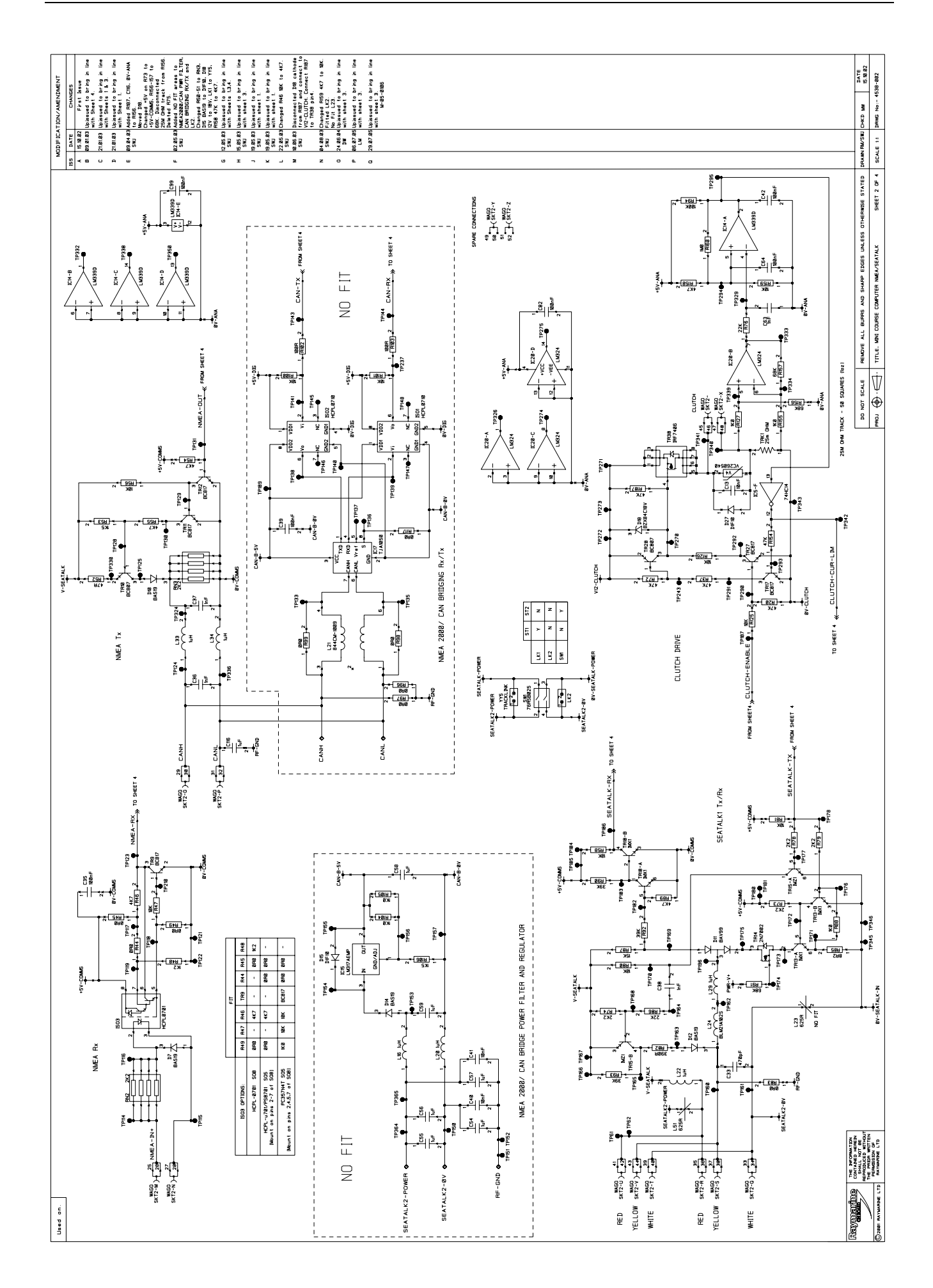

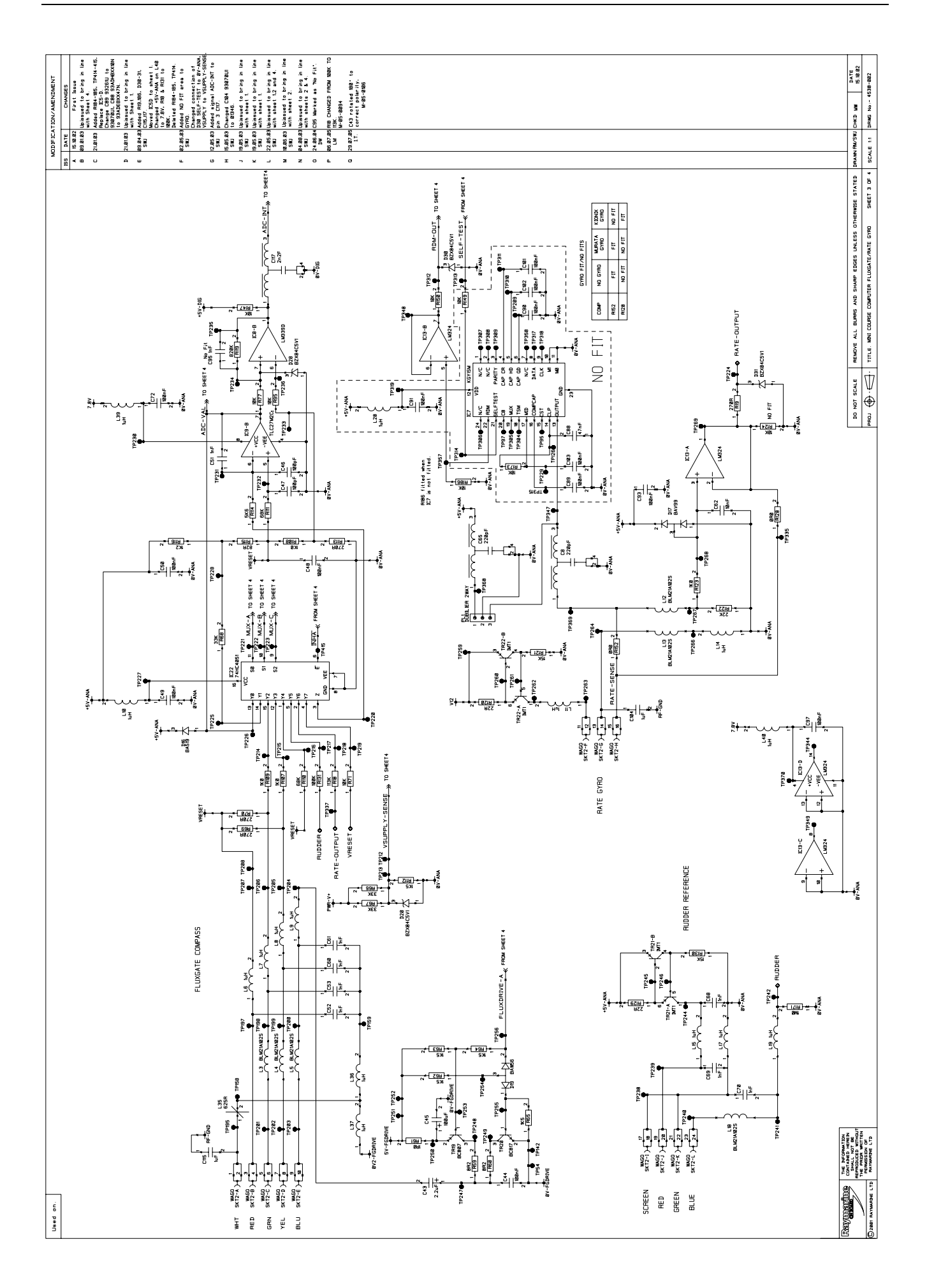

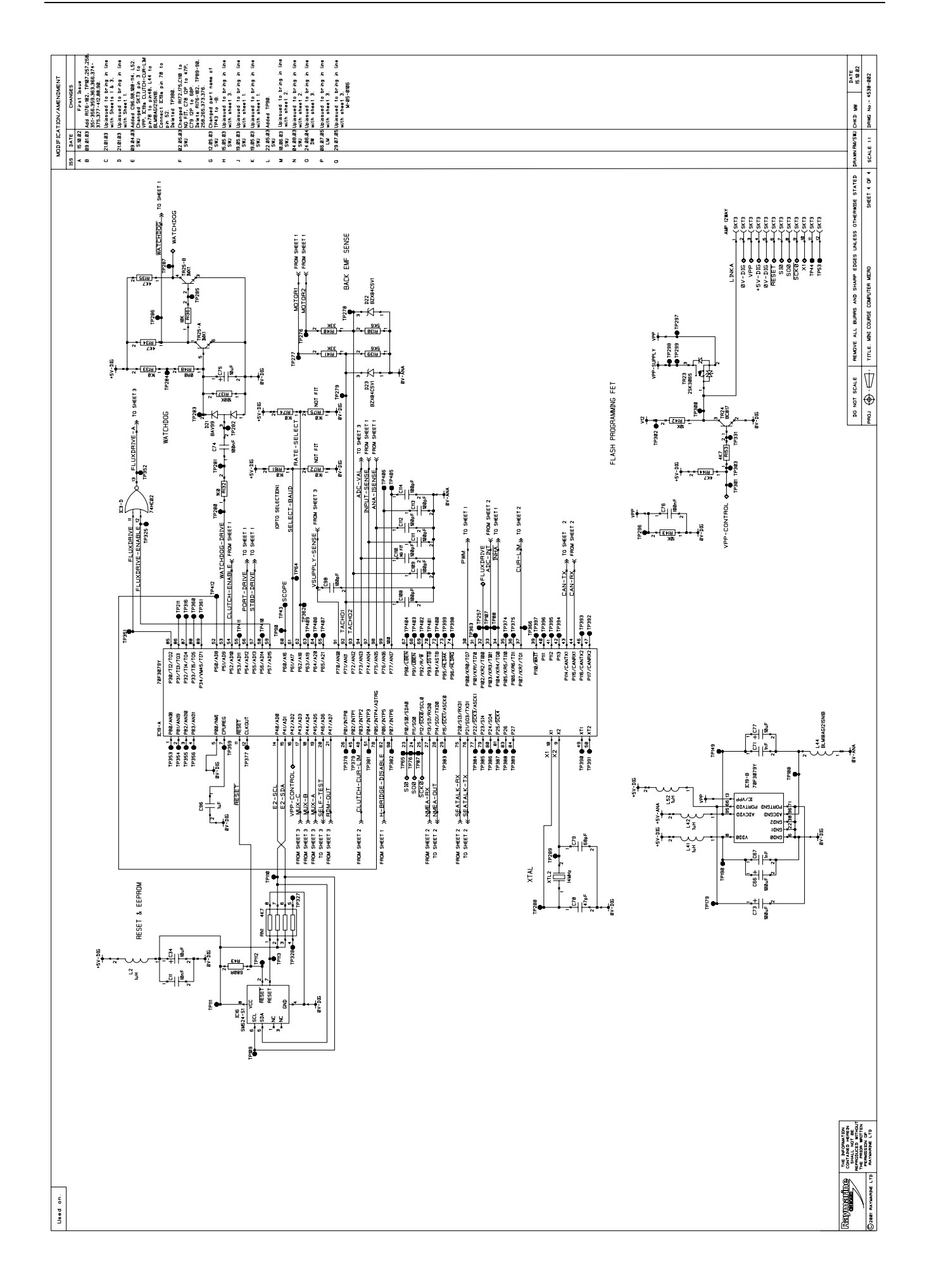

# Parts list

| Reference                                                                                          | Description                     |
|----------------------------------------------------------------------------------------------------|---------------------------------|
| C1,C2,C96                                                                                          | CAPACITOR Y5V 1206 1uF 50V      |
| C3,C15,C26                                                                                         | CAP. 680uF, 50V RADIAL          |
| C4,C5,C6,C7                                                                                        | CAPACITOR 2.2nF 0603            |
| C8,C65                                                                                             | CAPACITOR 220pF 25V -20/+50%    |
| C9,C10,C16,C17,C18,C19,C20,C22,C24,C25,C27,C30,<br>C32,C35,C44,C48,C49,C50,C72,C74,C76,C82,C92,C93 | CAPACITOR 0.1uF, 1206           |
| C11                                                                                                | CAP. 10nF XR7                   |
| C12                                                                                                | CAPACITOR 470uF 10V +/-20%      |
| C13,C62                                                                                            | CAPACITOR 0.01uF, X7R           |
| C14,C28,C34,C75,C77                                                                                | CAPACITOR 10uF, 16VDC ELECT     |
| C21                                                                                                | CAPACITOR 1000pF, 0805          |
| C29,C31,C105                                                                                       | CAP 100uF 25V +/- 20%           |
| C33,C84,C87                                                                                        | CAPACITOR 470pf 100v +-5% 0805  |
| C36,C37,C38,C51,C52,C53,C60,C61,C63,C67                                                            | CAPACITOR 1nF 0603              |
| C42,C64                                                                                            | CAPACITOR 100nF, 0603           |
| C43                                                                                                | CAPACITOR 2.2uF                 |
| C45,C66,C73                                                                                        | CAPACITOR 100uF ELECT. 6.3VDC   |
| C46,C47,C108,C98,C109,C111,C112,C113,C114,C23                                                      | CAP. SM,100pF,50V,5%,0603       |
| C68,C69,C70,C71,C106,C107                                                                          | CAPACITOR 1nF 0603              |
| C78                                                                                                | CAPACITOR 47pF COG              |
| C79                                                                                                | CAP. SM,68pF,50V,5%,0603        |
| C80,C81,C85,C86                                                                                    | CAP. 100NF 100V                 |
| C83,C100                                                                                           | CAPACITOR 220uF ELECT 50V 20%   |
| C94                                                                                                | CAP ELECT 470uF 25V RADIAL      |
| C97,C99                                                                                            | CAPACITOR 0.1uF, 1206           |
| C115,C104,C116                                                                                     | CAP 1uF 63V PEST                |
| C117                                                                                               | CAP. SM 2.2nF 25V 1206          |
| D1, D2, D3, D4                                                                                     | TRIPLE DIODE ARRAY - ISOLATED   |
| D5,D7,D10,D12,D16,D25                                                                              | DIODE SOT23 BAS19               |
| D6,D27,D29,D8,D9                                                                                   | DIODE RECTIFIER 1A / 100V       |
| D11,D17,D21                                                                                        | BAV99 DIODE                     |
| D13,D20,D22,D23,D26,D28                                                                            | 5V1 ZENER                       |
| D18,D32,D33,D34                                                                                    | BZX84C18 ZENER DIODE            |
| D19                                                                                                | BAW56LT1 DIODE                  |
| D24                                                                                                | SCHOTTKY RECTIFIER(30WQ03FN)    |
| D31                                                                                                | 5V1 ZENER                       |
| F1,F2                                                                                              | AUTOMOTIVE FUSE CLIP            |
|                                                                                                    | QUAD 2 INPUT NAND               |
| IC2                                                                                                | QUAD AND GATE - SN74HC08D R     |
| IC3                                                                                                | QUAD NOR 74HC02                 |
| IC5                                                                                                | SCHMITT TRIGGER IC              |
|                                                                                                    | CURRENT SENSE AMP. (MAX4173)    |
|                                                                                                    | QUAD COMPARATOR                 |
|                                                                                                    |                                 |
|                                                                                                    | VOLI. REG LM31/MDI              |
| 1013,1020                                                                                          | QUAD OP-AMP LM324               |
|                                                                                                    | RESET CONTROLLER S24022 + 2KMEM |
| IC19                                                                                               | FLASH MICRO(uPD70F3079)         |
| IC22                                                                                               | IC 74HC4051                     |
| ISO3                                                                                               | OPTO SWITCH - HCPL-0701         |
| L1,L2,L6,L7,L8,L9,L10,L11,L14,L15,L17                                                              |                                 |
| LT3,LT8,L24                                                                                        | CHIP FERRITE BEAD BLM21 SERIES  |
| L19,L22,L29,L33,L34,L36,L37,L39,L40,L41,L42,L43,L45,L                                              | CHIP INDUCTOR                   |
| 40                                                                                                 |                                 |
| 120                                                                                                |                                 |
| L2U,L27,L31,L32,L30                                                                                |                                 |
| L3,L4,L3,L12                                                                                       |                                 |
|                                                                                                    |                                 |
| L33,L3 I                                                                                           | FERKIIE(294000631)              |

#### Reference L44 L47.L48.L49.L50.L52 LK2 PL1 PL2 R1,R3,R6,R8,R9,R11,R12,R120,R129 R2 R4.R13.R115 R5,R14,R39 R7,R10 R15 R18 R19 R20.R27 R21. R22, R90, R92, R93 R25, R160, R171 R26, R94, R131, R137 R28,R36,R37,R72,R154,R187 R31 R32.R33 R34 R35, R69, R70, R113 R38, R73 R43 R45, R49, R152 R46, R54, R55, R89, R134, R135, R144, R153 R48.R116 R52, R16, R29, R30 R53,R62,R63,R64,R65,R112 R56, R58, R71, R77 R59, R60, R85 R61 R66, R67, R68, R140, R141 R74, R78, R79 R76, R86, R122 R80, R81, R95, R125, R126, R136, R142, R143, R147, R151, R162.R163.R164.R165 R82 R87.R121.R130 R88, R107, R108, R109, R123 R91,R110,R111,R156,R157 R114, R138, R139 R119 R127, R132, R133, R155, R161, R174 R158,R17 R166, R167, R168, R169, R186, R159 RLY1 RN1 RN2,RN3 SKT1,SKT4 SKT2 SKT3 TR1, TR2, TR3, TR4 TR5 TR6, TR7 TR8, TR11, TR12, TR16, TR17, TR20, TR24, TR27 TR10, TR19, TR28 TR13, TR18, TR25 **TR14** TR15

Description CHIP INDUCTOR(BLM18AG121SN1D) CHIP INDUCTOR 24 SWG WIRE LINKS BANDLIER PCB CONNECTOR(DBC 2 2.5 3 T) **RF GROUND TAG** RESISTOR 22R 1% 0.063W 0603 RESISTOR 8R2+-5% 0805 0.1W RESISTOR - 82 OHMS 1% 0603 RESISTOR 10R, 1206 RES. 100R, 1%, 0.063W, 0603 RES. 330R(ROX3S 330R) RES 113K 1% 0603 RES. 270R, 1%, 0.063W, 0603 RESISTOR 47K, 1% 0.063W 0603 CHIP RESISTOR - IR2512 RESISTOR 39K, 1% 0.063W 0603 RESISTOR 1M, 1% 0.063W RES. 100K, 1%, 0.063W, 0603 RESISTOR 47K, 1% 0.063W 0603 RESISTOR 180R 1% 0.063W RESISTOR 470R, 1206 RES. 820R, 1%, 0.63W, 0603 RES. 270R, 1%, 0.063W, 0603 RESISTOR 2.2K,1% 0.063W 0603 RESISTOR - 680 OHMS 1% 0603 ZERO OHM LINK, 0603 PACKAGE RESISTOR 4.7K.1% 0.063W 0603 RESISTOR - 1K2 1% 0603 RESISTOR 47R, 1206 RESISTOR 1.5K,1% 0.063W 0603 RESISTOR 10K, 1% 0.063W 0603 RESISTOR 8R2, 1206 RESISTOR 1R0, 1206 0.25W RESISTOR 33K, 0.063W, 0603 RESISTOR 2.2K,1% 0.063W 0603 RES. 22K, 1%, 0.063W, 0603 RESISTOR 10K, 1% 0.063W 0603 RES. 390R. 1%, 0.063W, 0603 RESISTOR 15K 1% 0.063W 0603 RESISTOR 1.0K.1% 0.063W 0603 RESISTOR 68K, 1% 0.063W 0603 RESISTOR - 5K6 1% 0603 RESISTOR - 820K 1% 0603 RESISTOR 1.0K,1% 0.063W 0603 RESISTOR 4.7K,1% 0.063W 0603 RESISTOR 10K, 1% 0.063W 0603 CLOSED FRAME RELAY(V23076A) RESISTOR NETWORK RES. NETWORK 2K2(MNR34) POWER CONNECTOR(10A) WAGO CONNECTOR BLOCK(24 WAY) 1 x 12 WAY HEADER - AMP SM FET(IRFZ48NS) EC868 HALF-BRIDGE DRIVER BC817 BC807 DIGITAL TRANSISTOR ARRAY 2N7002 MOSFET DUAL TRANSISTOR ARRAY

| Reference | Description                   |
|-----------|-------------------------------|
| TR21,TR22 | DUAL TRANSISTOR ARRAY         |
| TR23      | SWITCHING MOSFET(N-CHANNEL)   |
| TR38      | MOSFET(IRF7406TR) - POWER FET |
| V1,V2     | VARISTOR TYPE GE V22ZT1       |
| XTL2      | 14.0MHz CRYSTAL(HC49/4HSMX)   |
|           | AUTOMOTIVE FUSE - 15 AMP      |
|           | AUTOMOTIVE FUSE - 2 AMP       |
|           | SMARTPILOT SM ASSY            |